#### EXTERNAL REQUESTOR - Certificate of Insurance (Claim History Request System)

To request Liability Verification, Claims History or Certificate of Insurance go to https://www.ohsu.edu/risk/certificate/

Click External User Login - As an external requestor, you will always click External User Login to access the system.

# OHSU Internal User Name: Password: Login \* This application utilizes popup windows. If you have a popup blocker, please ensure it is disabled before you proceed.

#### You will be taken to the Login Page for External Requestors

If this is the first time you are requesting documents, you will need to create a new Login. To do this, **Click Create New Login** – This will allow you to enter a saved login which will allow you to see all previous requests and allow you to track your current and previous requests. Your log in username will be your email address.

**If you have already created a Login** – Your user name is your full email. Your password will be the password you set up in when you created your login.

When you create a log in, you will need to complete the following information

| Certificate of Insurance Request System<br>Create Login:<br>Note that your login username will be your email address. |                                       |
|----------------------------------------------------------------------------------------------------|---------------------------------------|
| Last Name: Required                                                                                                   | First Name: Required MI:              |
| Company/Hospital: Required (please use self if no company)                                                            | Department:                           |
| Address: Required                                                                                                    | Apt/Suite:                            |
| City: Required                                                                                                    | State/Province: Oregon 💌              |
| Zip/Postal Code: 97123                                                                                                | Country: United States of America 🛛 💌 |
| Phone: Required                                                                                                    | Email: Required                       |
| Password:                                                                                                    | Re-type Password:                     |
| Note the Code is case-sensitive.                                                                                      |                                       |
|                                                                                                    | Enter text at left here:              |
|                                                                                                    | Required                              |
|                                                                                                    | Submit Cancel                         |
|                                                                                                    |                                       |

Complete all fields noted as required above. Once you click submit you will be taken to your dashboard. If you have already created a log in you will be on your dashboard after you log in.

## User Name:

Login for External Requestors:

| Password:                                                      |                                                           |
|----------------------------------------------------------------|-----------------------------------------------------------|
|                                                                | Login                                                     |
|                                                                | Create New Login                                          |
| * This application u<br>you have a popup<br>disabled before yo | tilizes popup windows. If<br>blocker, please ensure it is |

before submitting your request:

### Login for OHSU Internal Requestors:

| Certificate of Insurance - Dashboard    Start New Request    Submitted Requests    Request Number  Clinician    Submission Date  Approval Date    Draft Requests | DASHBOARD <b>V</b>                   |  |  |  |  |  |  |
|----------------------------------------------------------------------------------------------------|--------------------------------------|--|--|--|--|--|--|
| Start New Request    Submitted Requests    Request Number  Clinician    Submission Date  Approval Date    Start Requests                                         | Certificate of Insurance - Dashboard |  |  |  |  |  |  |
| Submitted Requests  Clinician  Submission Date  Approval Date  Statu    Draft Requests                                                                           | Start New Request                    |  |  |  |  |  |  |
| Request Number Clinician Submission Date Approval Date Statu<br>Draft Requests                                                                                   | Submitted Requests                   |  |  |  |  |  |  |
| Draft Requests                                                                                                    | s                                    |  |  |  |  |  |  |
|                                                                                                    | Draft Requests                       |  |  |  |  |  |  |
| Request Number Clinician Creation Date Modified Date                                                                                                    |                                      |  |  |  |  |  |  |
|                                                                                                    |                                      |  |  |  |  |  |  |

## Entering a new request:

### You will need to turn off your pop up blocker

Click Start New Request

You will be taken to the Request Information Page:

| DASHBOARD ▼                                               |                                                       |             |
|-----------------------------------------------------------|-------------------------------------------------------|-------------|
| Certificate of Insurance Request                          |                                                       |             |
| Clinician Information                                     |                                                       |             |
| Add Clinician 1                                           |                                                       |             |
| Last Name:                                                | First Name:                                           | MI:         |
| Birth Date:                                               | Hire Date:                                            |             |
| Request Information                                       |                                                       |             |
| Current Certificate of Insurance 2                        |                                                       |             |
| Liability Insurance Verification (includes Tail Coverage) |                                                       |             |
| From (After July 1, 2002):                                | <u>To:</u> (mm/dd/y                                   | ууу)        |
| Claims History                                            |                                                       |             |
| From (After July 1, 2002):                                | To: (mm/dd/y                                          | ууу)        |
| Briefly describe the purpose of this request, (i.e. OHSU  | I-related employment, licensing in another state, ren | ewal, etc.) |
|                                                           |                                                       |             |
| <sup>2</sup> erson filling out form:                      | 3                                                     |             |
| Name: Your Name                                           |                                                       |             |
| -mail: Your Email<br>Phone: Your Number                   |                                                       |             |
| Delete 7                                                  | This Request Save Draft Next>>                        |             |
| CEPT Application Version 1.0                              |                                                       |             |

1 – click Add Clinician – A *pop up window will open for you to enter the Clinician's information* (Last Name, First Name and Date of Birth). These fields are required.

| Edit Clini     | cian                                |                                                        |                    |                          |                       |
|----------------|-------------------------------------|--------------------------------------------------------|--------------------|--------------------------|-----------------------|
| Please enter t | the name of the c<br>time they were | linician you are inquiring about.<br>employed by OHSU. | To avoid a delay i | in processing, please us | e the last name of th |
| Last Name:     | Required                            |                                                        | First Name:        | Required                 | MI:                   |
| Birth Date:    | Required                            | (mm/dd/yyyy)                                           | Hire Date:         |                          | (mm/dd/yyyy)          |
|                |                                     |                                                        |                    |                          |                       |
|                |                                     | Save                                                   | Cancel             |                          |                       |

Once completed, click Save Click search

The clinician information will auto-fill based on the information entered.

2 – Choose either:

Current Certificate of Insurance - A certificate will not be issued without a current Off Campus Authorization. If the provider does not have a current Off Campus Authorization the request will be returned to you with further instruction. **OR** 

Liability Insurance Verification (includes Tail Coverage) - Start and end dates must be entered

Claims History – Start and end dates must be entered

Briefly describe the purpose of this request – is this request for OHSU-related employment, licensing in another state, renewal, etc)

Click Next >> or Save Draft to come back to the request later

3 – Describe the purpose of the request.

#### **Add Documents**

Certificate of insurance request - Attach a formal request letter, or other document, relating to why a certificate is needed. This can include an email with explanation, a copy of the request for the certificate of insurance or a formal letter requesting a copy of the Certificate.

Liability Insurance Verification (includes Tail Coverage) – Attach a formal request letter, or other document, relating to why the verification is needed. This can include an email with explanation, a copy of a request for information or a formal letter requesting a copy of Insurance Verification.

Claims History – Attach a signed authorization from the provider to release a claims history. This can include an email from the provider requesting a copy of their claims history, a signed authorization or other document giving authorization to release a claims history.

Click Add New

\*When the pop up window appears, you will be able to browse to the file to attach.

Click Add

#### 

You will receive an email from <u>claimshistory@ohsu.edu</u> confirming your submission.

Once your request(s) have been reviewed by Risk Management, you will receive an email from <u>claimshistory@ohsu.edu</u> with the requested document(s) or further instruction